## Web 端如何作废船员考核单据(文档)

船员考核单据的作废,由角色权限控制,拥有"作废"权限的角色及用户,即可作废船员考核单据。

用户登录互海通 Web 端,依次点击进入"系统设置→角色权限"界面,可通过角色名称等 筛选条件查找目标角色,点击目标角色右侧的"编辑",进入编辑界面,在菜单权限中找到 船员管理-船员考核,勾选"作废/恢复"权限,然后点击"确定",角色权限勾选完成后, 在船员管理-船员考核界面,针对"考核中/考核完成"的单据,均可操作"作废"

| <b>(</b> ј) Ба | 科技     | C  | ) Q             |         | 工作台 (28961)     | 船舶监控 发现        | 1119.50 - Q° 💥 412 - O | <b>2</b> 304140 |
|----------------|--------|----|-----------------|---------|-----------------|----------------|------------------------|-----------------|
| □ 预算管理         | a >    |    | 角色权限            |         |                 |                |                        |                 |
| 前次管理           | ¥ >    |    | 新期 #L服務权        | 2.      | 、通过角色名称等筛选<br>▶ | 条件查找目标角色 🛶     | ▼                      | 22              |
|                | = >    |    | #               | 角色名称    | 排序号             | 分配用户数          | 操作                     |                 |
|                | i >    |    | 3               | 1       | 1               | н              | 编辑(删除)复制               |                 |
| ☐ 体系管理         | 9. S   |    | 4               | 2       | 1               | 11             | 42418   JH100   52844  |                 |
| <b>宰</b> 海务做3  | B >    |    | 5               | 伯德船舶科技  | 1               | 17             | 如果和                    |                 |
| ▲ 船舶事件         | 14     |    | 6               | 船长      | 1               | 53 3、点击目标角色右侧的 | 的"编辑" (編明) ### (景明)    |                 |
| 2 通讯录          |        |    | 7               | 船员管理-朱慧 | 1               | 5              | 4号4篇   洲1996   1995    |                 |
| ▲ 电子签数         | ф >    |    | 8               | 高远航运    | 1               | 22             | 编辑(删除)资料               |                 |
| Skill          | - ~    |    | 9               | 航修部径理   | 1               | 21             | 编辑 计通讯论 1 2011年5       |                 |
| 80             | 权服 →1、 | 点記 | 告进入角色权限界面<br>10 | 前运主管    | 1               | 4              | 49448   1987年   20164  |                 |
| 用户1            | 台迎     |    | 11              | 机务部长    | 1               | 15             | 编辑:翻译:复制               |                 |
| 流程以            | 定义     |    |                 |         |                 |                |                        |                 |

修改角色权限

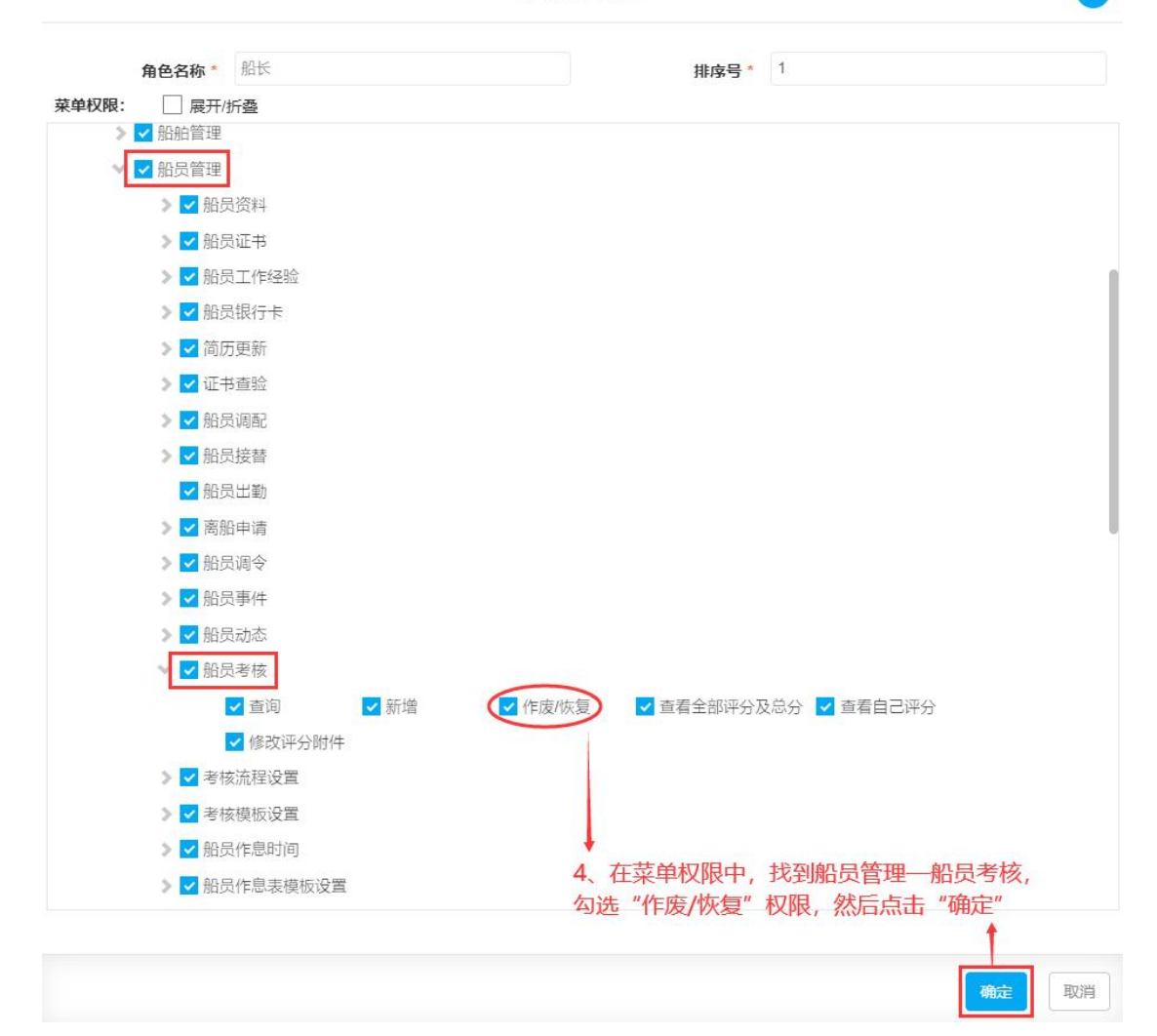

| <b>(</b> ) 互海科技 |   | ତ ଦ  |            |                                    | 工作台                          | 28961) 船舶监                  | 控 发现            |                             |                          | 切换系统▼  | 0 <sup>9</sup> % +x• 0 | <b>*</b> 9416 |
|-----------------|---|------|------------|------------------------------------|------------------------------|-----------------------------|-----------------|-----------------------------|--------------------------|--------|------------------------|---------------|
| <b>上</b> 組员管理   | ~ | 船员考  | 转核         |                                    |                              |                             |                 |                             |                          |        |                        |               |
| 经员资料            |   | mitt | 考核表设置 导出   |                                    |                              |                             |                 |                             |                          | 创建时间   | 姓名傳份ID                 | <b>R#</b> III |
| 電历史新            |   | #    | 姓名/身份ID    | 在船时间                               | 考核表名称                        | 考核类型 👻                      | 总分              | 考核评分                        | 考核状态 *                   | 考核晤论 ▼ | 创趣时间                   | 操作            |
| 能尽出勤            |   | 67   | 82         | 2023-05-13 ~ 至今<br>2023-08-06 ~ 준소 | 定期考核                         | 定期考核                        | 20              | 智元得分<br>報子得分                | 考核中                      |        | 2024-09-01 00:00:03    | 作度            |
| 灰船中湾            |   | 69   | 马士城        | 2024-07-15 -至今                     | 定明考核                         | 定期考核                        | 20              | 智无得分                        | 考核中                      |        | 2024-09-01 00:00:02    | 作废            |
| 船员事件            |   | 70   | 向文明        | 2024-06-17 ~至今                     | 考核                           | 定副考核                        | 10              | 智无得分                        | 考核中                      |        | 2024-09-01 00:00:00    | 作废            |
| 能员动态            |   | 71   | 李实习<br>44  | 2024-06-01~至今                      | 测试岸基                         | 临时考核                        | 20              | 智无得分                        | 考核中                      |        | 2024-08-16 14:39:35    | 作废            |
| 船员考核            |   | 72   | \$835<br>5 | 2024-07-31~至今<br>、角色权限勾选完成后,       | <sub>刻试岸基</sub><br>在"船员管理一船员 | <sup>临时考核</sup><br>3考核"界面,1 | 20<br>計对"考核中/考核 | <sup>暂无得分</sup><br>交完成"的单据, | <sub>考核中</sub><br>均可操作"作 | 废"     | 2024-08-16 11:36:42    | 作废            |
| 船员作息时间          |   | 73   | 吕水手<br>56  | 2024-08-08~至今                      | 考核表设置2024062801              | 试用考核                        | 100             | 83                          | 考核中 —                    |        | 2024-00-09-01:00:00-1  | 作度            |
| □ 船员费用          | ì | 74   | 张大伟        | 无                                  | 船长面试考核                       | 面试考核                        | 100             | 63.88                       | 考核完成                     | 转用     | 2024-08-02-13:40:00    |               |
| 24 招聘管理         |   | 75   | 的器         | 2024-07-31 ~薑今                     | 考核表设置2024062801              | 试用考核                        | 100             | 暂无得分                        | 考核中                      |        | 2024-08-02 01:00:00    | 作废            |
| ▼ 维护保养          |   | 76   | 沈雪飞        | 2024-07-31 ~至今                     | 考核表设置2024062801              | 试用考核                        | 100             | 暂无得分                        | 滑核中                      |        | 2024-08-02 01:00:00    | 作废            |